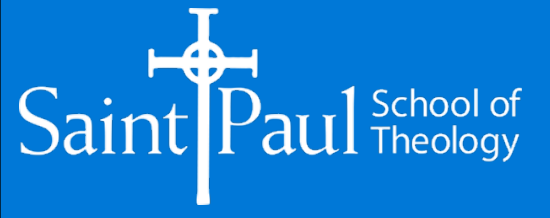

# Steps to Register for Microsoft Multifactor Authentication and the Self-Service Reset Portal

Summary: MFA is required for email authentication, for you to log into your Saint Paul Email, Moodle, Populi and Office365, as well as all Microsoft Office Applications, beginning at 10am Monday morning June 10<sup>th</sup>, 2024. In addition, when you register for MFA you are also registered to be able to use our New Self-Service Password Reset Portal.

This is for your safety, as well as the school's. Please make sure that you log into you Saint Paul email and follow the instructions when you see the screen **More Information Required**. This process registers additional information so that Microsoft can verify your identity. You will be required to set up an additional level of verification to be able to log into one of Saint Paul's systems, these additional verification options include, Microsoft Authenticator and SMS Text Messaging. These verifications options, when required, will provide you a verification code when you login.

The following instructions will walk you thru registering for the first time, if you haven't already, or to change your registration information at any time. The recommended way to register your identity information with Microsoft is to set up your cell phone as a secondary factor (your first factor being your username & password). The easiest and most secure way to use your cell phone for MFA is to install the Microsoft Authenticator cell phone app, we also ask that you to register you cell phone to receive SMS codes in the event you don't have access to the Authenticator App. Please contact the Helpdesk if you have any questions. <u>helpdesk@spst.edu</u>

|   | SaintPaul                                                               |
|---|-------------------------------------------------------------------------|
|   | mfatestreg@spst.edu                                                     |
| F | More information required                                               |
|   | Your organization needs more information to keep<br>your account secure |
|   | You have 14 days until this is required.                                |
|   | Use a different account                                                 |
|   | Learn more Next                                                         |
|   | Welcome to Saint Paul School of Theology                                |

#### Go to https://aka.ms/setupsecurityinfo

1. Login using your Office 365 Credentials (email username & password)

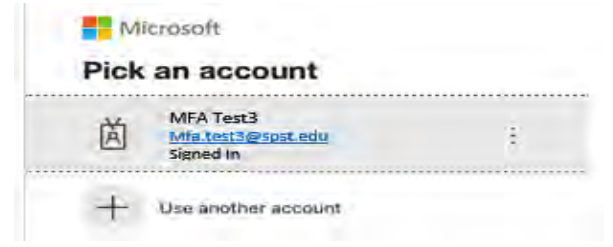

 Select Mobile app in the Drop down. In the How do you want to use the mobile app? – Select Use Verification code

### Saint Paul School of Theology Additional security verification Secure your account by adding phone verification to your password. View video to know how to secure your account Nuthentication phone Contact you? Mobile app New do you want to use the mobile app? Sue verification code To use these verification methods, you must set up the Microsoft Authenticator app. Set up Mobile app has been configured.

3. Then click Set up to configure the mobile app.

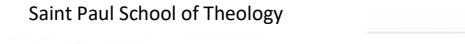

Additional security verification

Secure your account by adding phone verification to your password. View video to know how to secure your account

### Step 1: How should we contact you? Mobile app ÷ How do you want to use the mobile app? Use verification code To use these verification methods, you must set up the Microsoft Authenticator app. Set up Mobile app has been configured. Next Configure mobile app Complete the following steps to configure your mobile app. 1. Install the Microsoft authenticator app for Windows Phone, Android or iOS. 2. In the app, add an account and choose "Work or school account" 3. Scan the image below If you are unable to scan the image, enter the following information in your app. Code! 137 584 377 Url: https://mobileappcommunicator.auth.microsoft.com/mac/MobileAppCommunicator.svc/637869039 If the app displays a six-digit code, choose "Next":

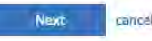

#### 4. Download and install the Microsoft Authenticator app

Visit the <u>Apple app store</u> or <u>Google play store</u> on your device and install the Microsoft Authenticator app. Alternatively, visit <u>aka.ms/authapp</u> and download the Microsoft Authenticator app.

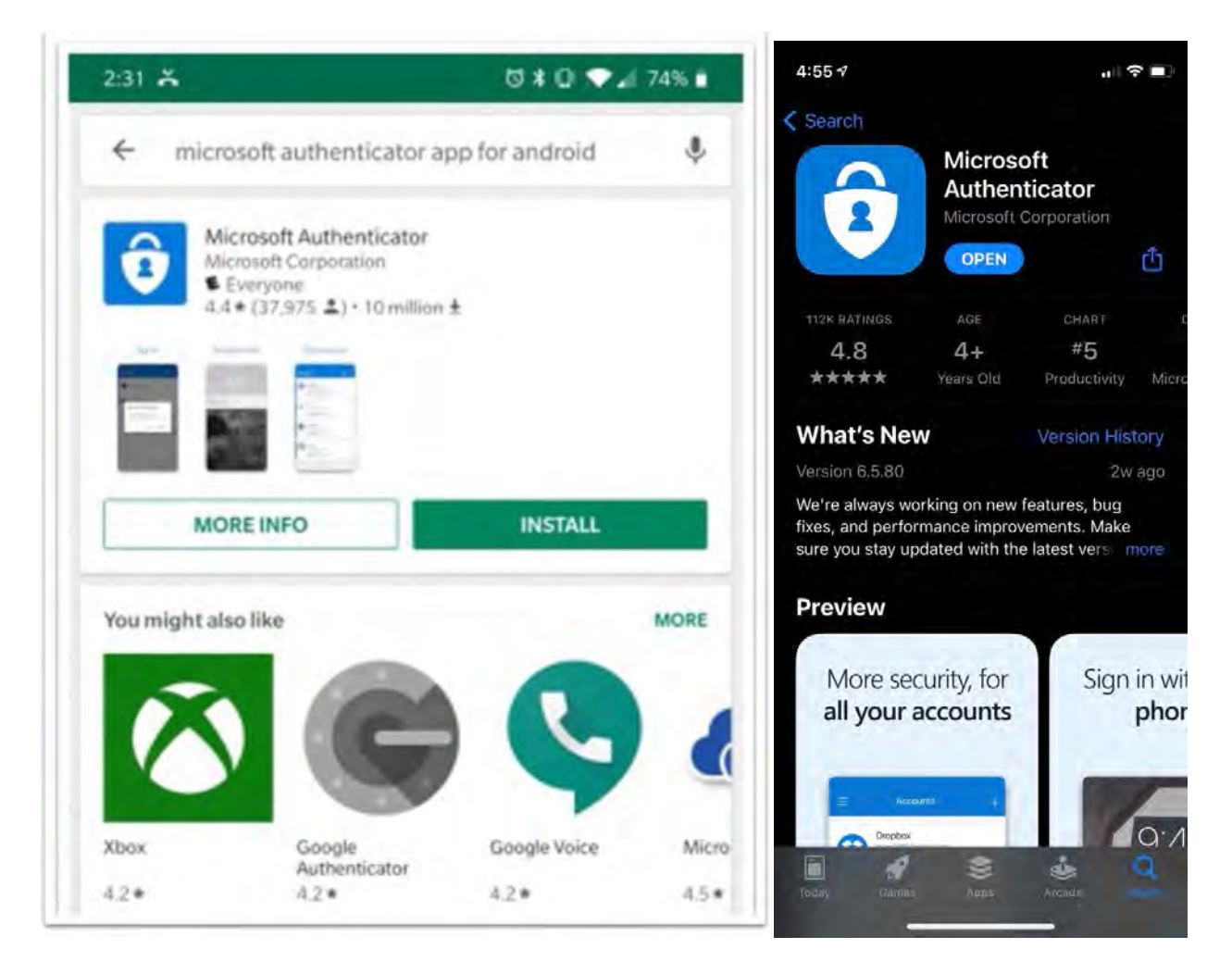

5. Open the newly installed Microsoft Authenticator on your cellphone and tap the + sign to add your first account. Scan the QR code that is displayed on your screen with the Authenticator App.

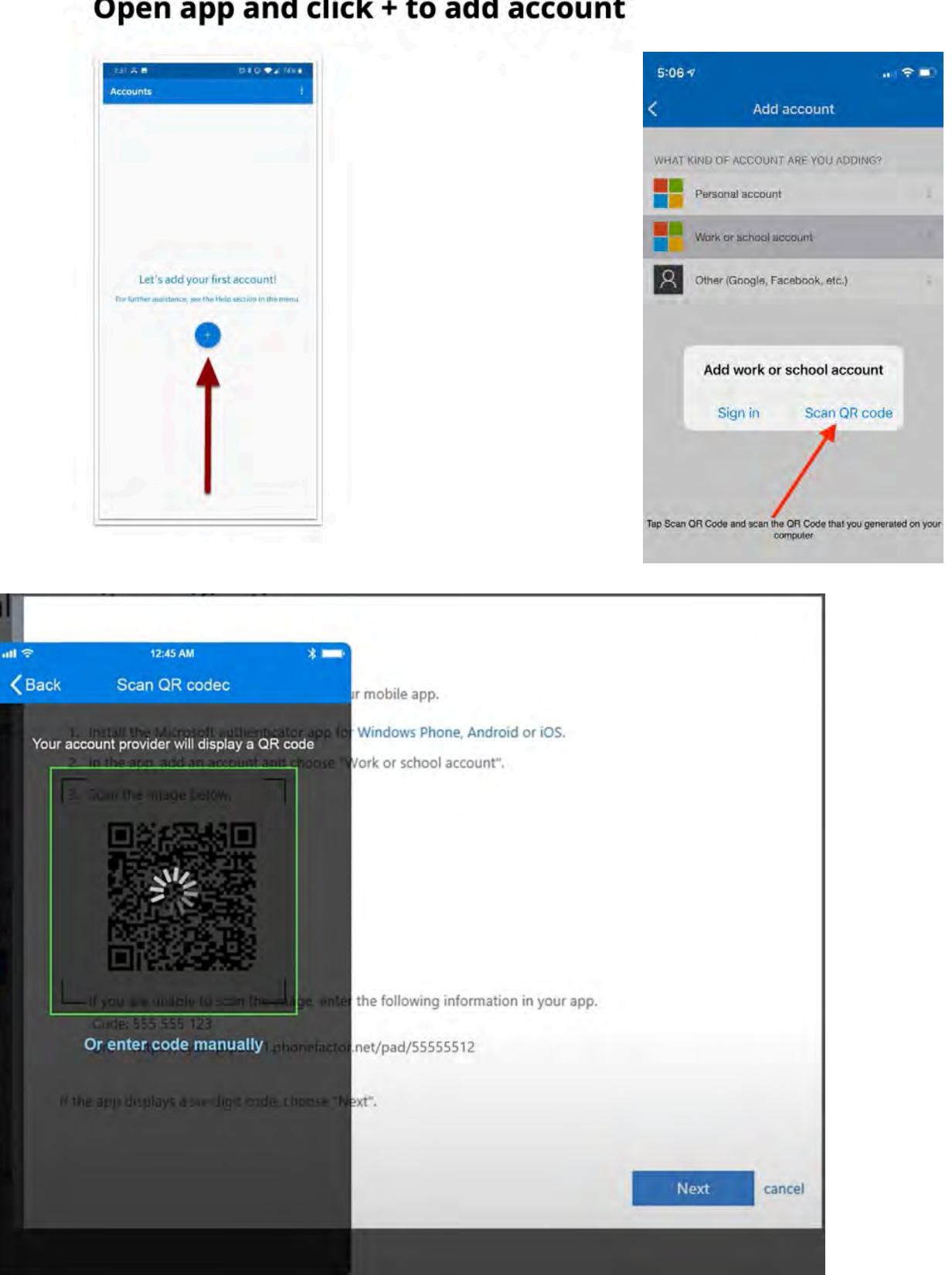

## Open app and click + to add account

#### 6. Then click Next to go to the below screen

| it     |
|--------|
|        |
|        |
|        |
|        |
|        |
|        |
| Verify |
|        |
|        |
|        |

7. Open the Microsoft Authenticator App on your cell phone and select the Account you just set up and enter the code from that App in the above screen and click **Verify**. Note that these codes change every 30 seconds.

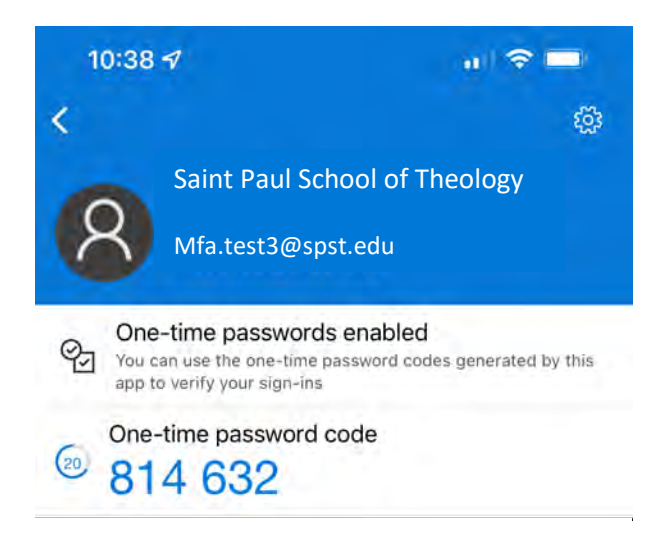

8. Enter your cell phone number, so that in the event that you aren't able to use the Microsoft Authenticator App, a code will be sent to you via a text message. Then click **Done** 

Saint Paul School of Theology

| Additional security ve                                                                                                    | ification                                                                                 |
|----------------------------------------------------------------------------------------------------|-------------------------------------------------------------------------------------------|
| Secure your account by adding phone Step 3: In case you lose a                                                                                                    | rerification to your password. View video to know how to secure your account              |
| Select your country or region                                                                                                    |                                                                                           |
| Select your country or region<br>United Status (+1)<br>Afghanistan (+33)<br>Albania (+355)<br>Algeria (+213)<br>American Samoa (+1684)<br>Andrara (+376)<br>Angola (+244)<br>Angulla (+1264)<br>Antarctica (+672)<br>Antigua and Barbuda (+1268)<br>Argentina (+34) | Make sure to select your Country in the drop down before entering your cell phone number. |
| Your phone numbers will only be use                                                                                                    | d for account security. Standard telephone and SMS charges will apply.                    |
| ©2021 Microsoft Legal   Privacy                                                                                                    |                                                                                           |

**9.** On this screen you can add an additional cell phone number, office phone or make other changes and then click **Save**. If you don't make any changes, you can click **cancel** 

| Saint Paul School of Theology                                                                                                    |                                                                       |        |                              | Mfatest3@spst.edu         | . 1 ?        |
|----------------------------------------------------------------------------------------------------|-----------------------------------------------------------------------|--------|------------------------------|---------------------------|--------------|
| Additional security verif                                                                                                    | ication                                                               |        |                              |                           |              |
| When you sign in with your password, you just a stolen password. View video to know                                                             | are also required to respond from a volume how to secure your account | a regi | stered device. This makes    | it harder for a hacker to | sign in with |
| what's your preferred option                                                                                                    | ?                                                                     |        |                              |                           |              |
| We'll use this verification option by default                                                                                                   | •                                                                     |        |                              |                           |              |
| Use verification code from app 💠 ◄                                                                                                    | Verify that Use verification                                          | n code | from app is selected as your | default method            |              |
| how would you like to respon<br>Set up one or more of these options. Learn<br>Authentication phone<br>Office phone (do not use a Lync<br>phone) | n more * United States (+1) Select your country or region             | \$     | xxx-xxx-xxxx                 | •                         |              |
| Alternate authentication phone                                                                                                    | Select your country or region                                         | 2      |                              |                           |              |
| Authenticator app or Token                                                                                                    | Set up Authenticator app                                              | ſ.     |                              |                           |              |
| Authenticator app                                                                                                    | Delete                                                                |        |                              |                           |              |
| Authenticator app - Michael's iPhone                                                                                                    | Delete                                                                |        |                              |                           |              |
| restore multi-factor authentic                                                                                                    | ation on previously trust                                             | ted    | devices                      |                           |              |
| Restore                                                                                                    |                                                                       |        |                              |                           |              |

| Maximum allowing and an and and all | all be a series | Concernation of the second second sec | Chan dated to be been | and CMC descent officially  |
|-------------------------------------|-----------------|----------------------------------------------------------------------------------------------------|-----------------------|-----------------------------|
| Your phone numbers will             | only de used    | I for account security                                                                                                    | . Standard telephone  | and SMS charges will apply. |

Save

cancel

#### 10. You are now set up for Multifactor Authentication (MFA) and the Self-Service Password Portal